# Goodmans

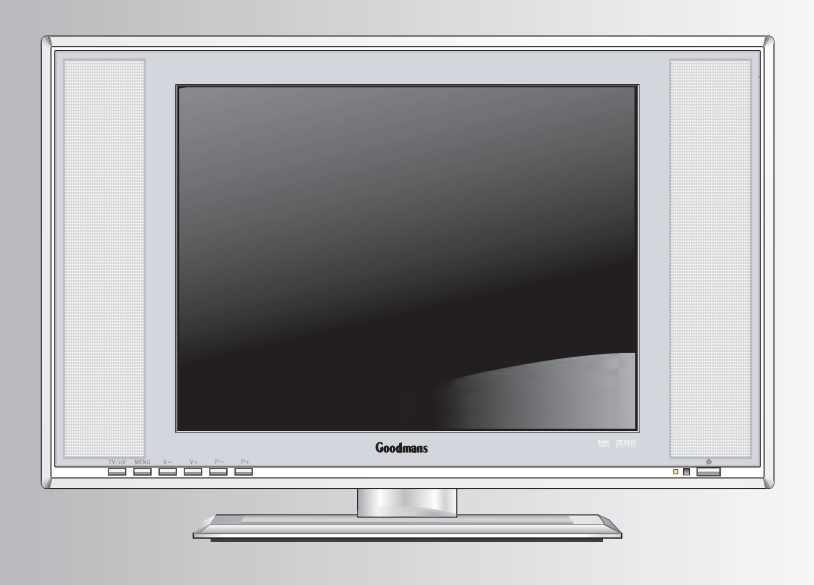

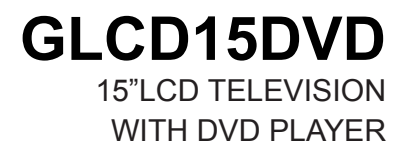

User Guide

# TABLE OF CONTENTS

| Packing List               | 1   |
|----------------------------|-----|
| Safety Precautions         | 2   |
| Identification of Controls | 4   |
| Connecting                 | 7   |
| Tuning                     | 9   |
| Teletext                   | .10 |
| General Function           | .11 |
| Function Selection Menus   | 12  |
| Specifications             | 22  |

| PACKING LIST                     |            |  |
|----------------------------------|------------|--|
| Parts                            | <u>QTY</u> |  |
| LCD TV                           | 1          |  |
| Remote Control                   | 1          |  |
| Operation Manual                 | 1          |  |
| 12 Volt AC Power Adapter         | 1          |  |
| AAA Batteries for remote control | 2          |  |

#### **BEFORE YOU BEGIN...**

Before you begin to use your new TV set, it is important that you read through this entire manual,Please retain it for future reference.

#### Customer Record

You will find the model number and chassis number of your TV on the back of your TV set.Record these numbers in the space provided below. Refer to them whenever you call Digital customer service or your dealer regarding this product. Model Number: \_\_\_\_\_\_ Chassis Number: \_\_\_\_\_\_

#### **Safety Precautions**

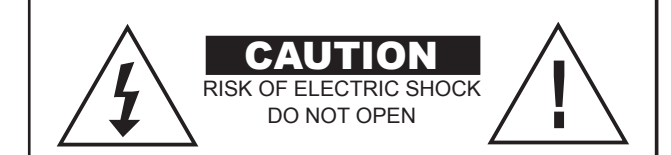

CAUTION: TO REDUCE THE RISK OF ELECTRIC SHOCK, DO NOT REMOVE COVER (OR BACK).NO USER SERVICEABLE PART INSIDE.REFER SERVICING TO QUALIFIED SERVICE PERSONNEL.

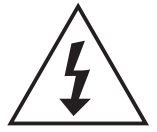

The lightning symbol in the triangle tells you that the voltage inside this product may be strong enough to cause an electric shock .

The exclamation point in the triangle tells you that important operating and maintenance in st ructions follow this symbol.DO NOT TRY TO SERVICE THIS PRODUCT YOURSELF.

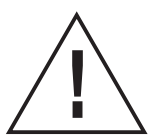

# Please carefully study this manual and always keep it available. There are, however, some installation and operation precautions which you should be aware of.

1.Read Instructions - All the safety and operating instructions should be read before the product is operated.

2.Power/Signal Cord - The cords should be routed so that they are not likely to be walked on or pinched by itemsplaced upon or against them.

3. Overloading - Do not overload wall outlets, extension as this can result in a risk of fire or electric shock.

**4**.Object and Liquid Entry - Never push objects of any kind into this product through openings as they may touch dangerous voltage points or short-out parts that could result in a fire or electric shock.Never spill liquid of any kind on the product.

**5**.Cleaning - Unplug this product from the wall outlet before cleaning.Do not use liquid cleaners or aerosol cleaner s.Use a damp cloth for cleaning or use a specified cleaner for LCD. Never power on LCDTV before the LCD panel dries.

6.LCD Protection - Never scratch or hit the LCD, otherwise it will cause damage to the panel which will not be covered under the warrenty given.

**7**.Remote Control - Do not , drop, moisten or disassemble the remote control, do not mix the old battery with new one, or dispose of in fire or water.Take the batteries out when they are exhausted or unused for a long time so as to avoid liquid leakage causing damage to the remote.

**8**.Servicing - Do not attempt to service this product yourself as opening or removing covers may expose you to dangerous voltage or other hazards. Refer all servicing to qualified service personnel.Unplug this product from the wall outlet and refer servicing to qualified service personnel.

#### **Electrical Information (Mains Plug)**

Make sure that the voltage of your electricity supply is the same as that indicated on the rating plate. This unit may be fitted with a nonrewireable plug. If you need to change the fuse in a non-rewireable plug, the fuse cover must be refitted. If the fuse cover is lost or damaged, the plug must not be used until a replacement is obtained. If the plug has to be changed because it is not suitable for your socket, or it becomes damaged, it should be removed and an appropriate plug fitted following the wiring instructions below. The waste plug must be disposed of safely, as insertion into a mains socket is likely to cause an electrical hazard.

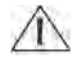

#### CAUTION: IF A 13 AMP (BS1363) PLUG IS USED, A 3 AMP FUSE (BS1362) MUST BE FITTED.

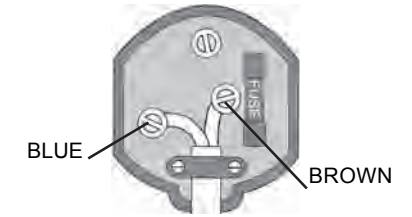

The plug wiring information refers to the mains cord that is connected to the supplied AC adaptor. This product must not be connected directly to the mains supply but is connected via a 12 Volt AC adaptor.

As the colours of the wires in the mains lead of this unit may not correspond with the coloured markings identifying the terminals in your plug, proceed as follows:

- The blue wire must be connected to the terminal marked with the letter N or coloured black.
- The brown wire must be connected to the terminal marked with the letter L or coloured red.
- No connection must be made to the earth terminal inside the Plug

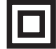

This symbol indicates that the AC adaptor is Class II double insulated and that an earth connection is not required.

### **IDENTIFICATION OF CONTROLS**

#### Main unit(front view)

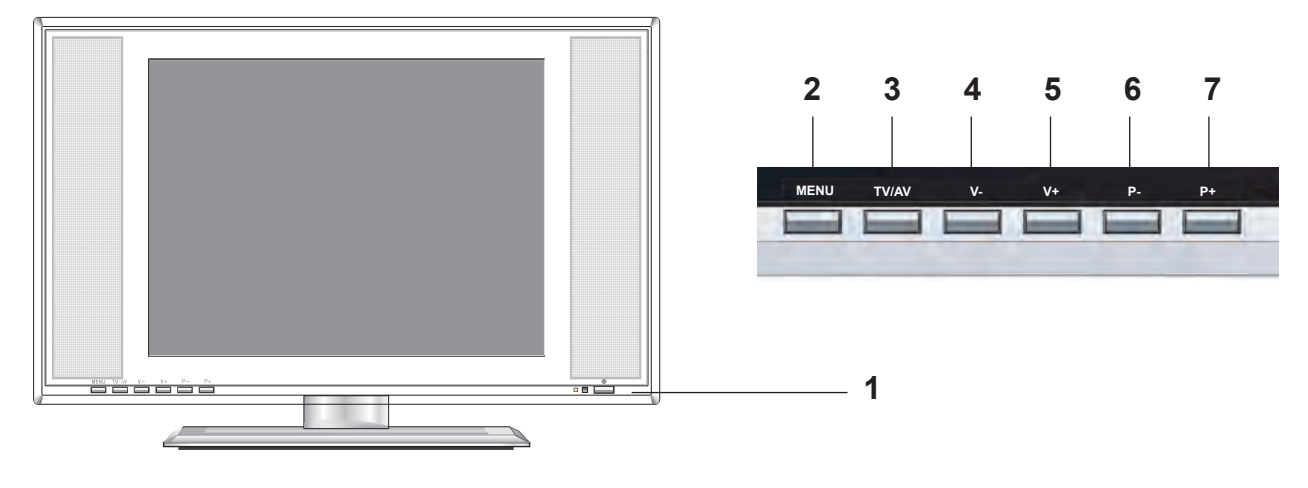

| 1.POWER   | Turns the TV On or Off                                   |  |
|-----------|----------------------------------------------------------|--|
| 2.MENU    | Accesses the TV menus                                    |  |
| 3.TV / AV | Used to select a signal source, TV, AV, S Video or SCART |  |
| 4.V-      | Volume down                                              |  |
| 5.V+      | Volume up                                                |  |
| 6.P-      | Used to select a channel down                            |  |
| 7. P+     | Used to select a channel up                              |  |

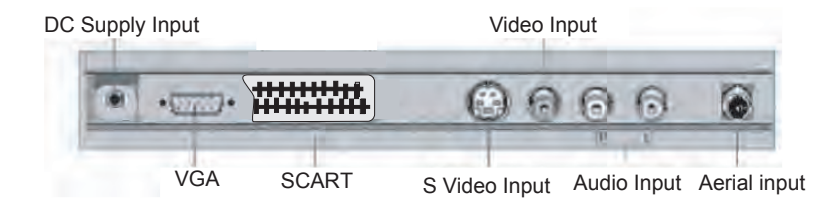

| DC Supply Input | To Main Power (DC 12V Input)     |
|-----------------|----------------------------------|
| Aerial input    | Connect to an external TV aerial |
| SCART Input     | 21-Pin Scart Terminal            |
| Video Input     | Composite Video Input            |
| Audio Input     | Left, Right audio Input          |
| S Video Input   | S Video Input                    |
| VGA             | Digital INPUT Terminal           |
|                 |                                  |

#### **IDENTIFICATION OF CONTROLS (continued)**

Remote Control

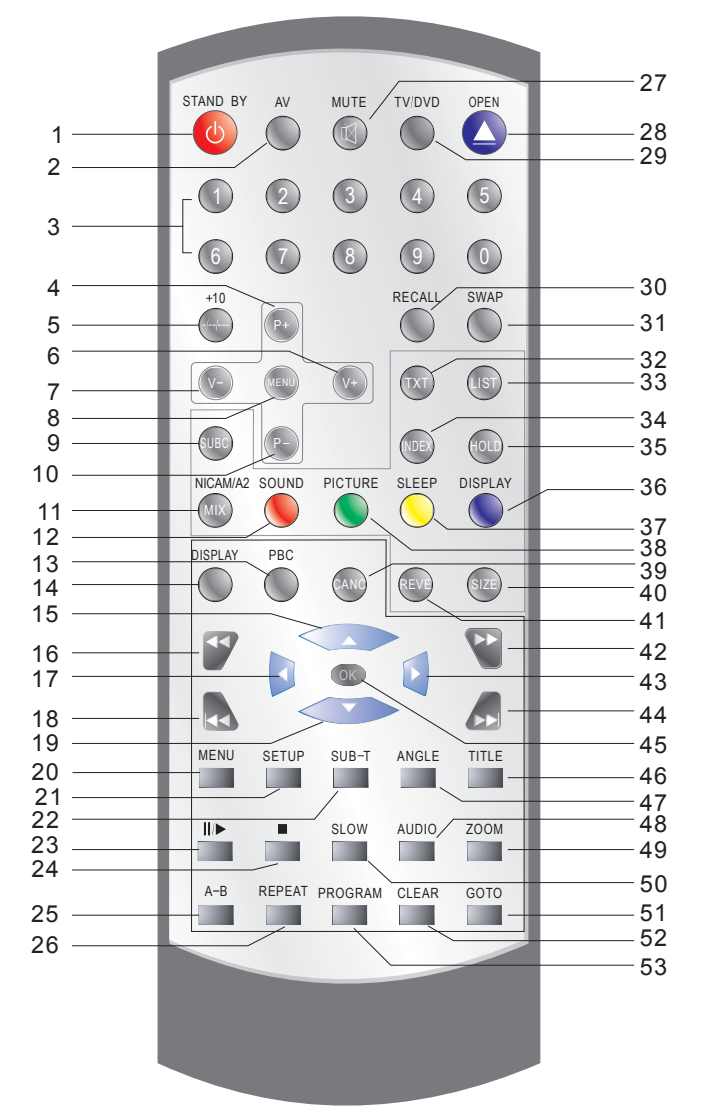

Note:

"\*" means that these controls are used only when in DVD mode.

1.Slandby Button 2.AV Button 3.TV Numeric Button 4.Channel Button(P+) 5.Two Digital Program Button \*Two Digital Program Button 6.Volume Button(V+) 7.Volume Button(V-) 7.Volume Button(V-)
8.Menu Button
9.Subc Button(For teletext mode)
10.Channel Button(P-)
11.Mix Button
12.Sound Mode
13.\*PBC Button
14 \*Display Button 14.\*Display Button 15.\*Direction Up Button 16.\*Fast Backward Button 17.\*Direction Left Button 18.\*Previous Button 19.\*Direction Down Button 20.\*Menu Button 21.\*Setup Button 22.\*Suv-t Button 23.\*Play/Pause Button 24.\*Stop Button 25.\*A-B Button 26.\*Repeat Button 27.Mute Button 28.\*Open Button 29.TV/DVD Button 30.Recall Button 31.Swap Button 32.TXT Button(For teletext mode) 33.LIST Button(For teletext mode) 34.INDEX Button(For teletext mode) 35.HOLD Button(For teletext mode) 36.Display Mode 37.Sleep Mode 38.Picture Wode 39.CANC Button(For teletext mode) 40.Size Button (For teletext mode) 41.REVE Button(For teletext mode) 42.\*Fast Forward Batton 43.\*Direction Right Button 44.\*Next Button 45.\*Play(OK)button 46.\*Title Button 47.\*Angle Button 48.\*Auidio Button 49.\*Zoom Button 50.\*Slow Button 51.\*Go To Button 52.\*Clear Button 53.\*Program Button

#### PREPARING THE REMOTE CONTROL

To operate the LCD TV, you must first place the batteries in the remote control.

1. Open the cover.

2. Insert batteries (AAA size).

Make sure to match the + and - on the batteries to the

marks inside the battery compartment.

3. Close the cover.

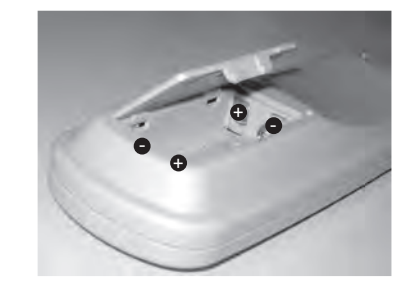

#### **OPERATING WITH THE REMOTE CONTROL**

Operating LCD TV with the remote control.

The remote control must point at the remote sensor in order for the TV to function correctly.

\* Do not face the remote sensor towards any light source such as direct sunlight. The TV may malfunction.

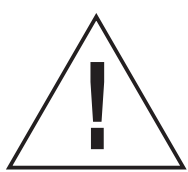

INCORRECT USE OF BATTERIES MIGHT CAUSE THEM TO LEAK, CORRODE OR EXPLODE.

\* Do not place the batteries in the wrong direction.

\*It is dangerous to charge/heat/open or short-circuit the batteries.

\* Do not leave dead batteries or mix old/new batteries in the remote control.

\* When not using the remote control for a long duration of time, remove the batteries. When operating range becomes reduced, replace.

\* If leakage from the battery occurs, wipe the battery liquid from the battery compartment, then replace.

\*Take out the batteries when unused for a long time of duration.

## CONNECTING

#### **Connecting the TV aerial**

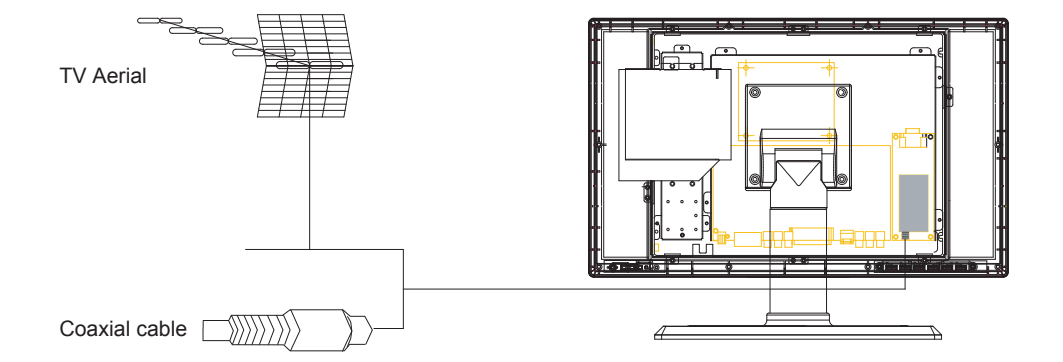

To ensure best possible TV reception connect a good quality high gain external TV aerial.

#### **Connecting the AC power adaptor**

Connect the AC adaptor to the DC socket located at the rear of the TV. Connect the other end of the AC adaptor to a 230VAC mains supply.

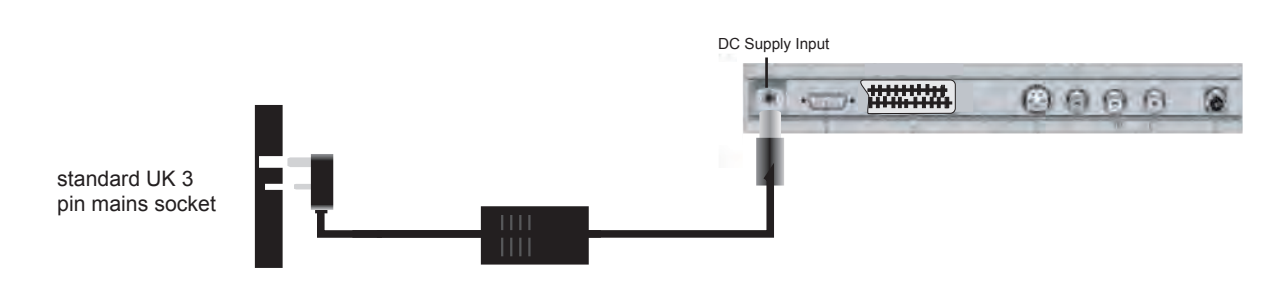

Connecting your Unit to an Audio System Note: The following information is a guide only.

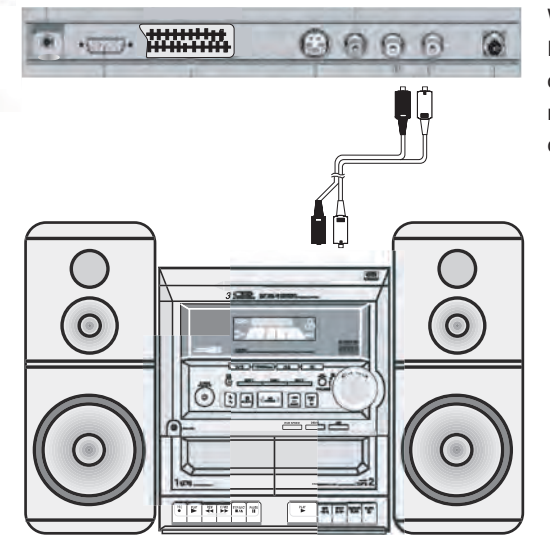

White audio left, red audio right RCA output connections on back of the TV to white audio left and red audio right RCA input connectors on audio system.

Connecting your Unit to a Digital Set Top Box Note: The following information is a guide only.

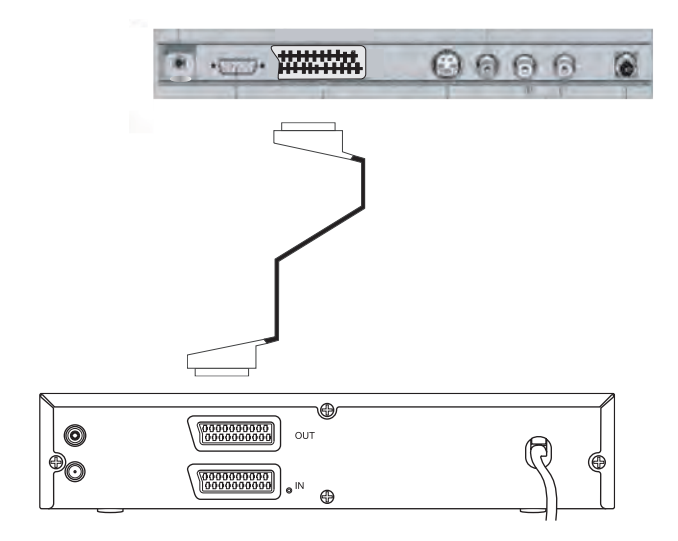

21 pin SCART connector from Socket 1 (TV In/ Out) to 21 pin SCART connector output on Digital set top box.

## TUNING

#### **AUTO TUNING**

This method of tuning will quickly search for and automatically store in order of reception TV stations located in your area.Make sure that an external aerial is connected and that the TV is switched on with TV mode selected. Use the remote control to make all the adjustments

1.Press the MENU button.

2.Press the P- button repeatedly until TUNING is highlighted.

3.Press V+ button.

4. Press P- button repeatedly until AUTO SEARCH is highlighted.

5.Press the V+ button to start the Auto Tuning. The tuning process will take awhile to complete and you will see TV stations briefly as they are located and automatically stored in order of reception. When tuning has completed you will see the first TV station stored behind the tuning menu. Press the MENU button twice to return the TV to its normal operation showing a TV station stored in P1 memory location. Press the P+ or P- button to change the TV channels.

#### SKIP: Any noisy / unwanted stations can be removed by using the SKIP function as follows:

1.Select the noisy/unwanted TV channel using the P+/P- button.

2.Press MENU button

3. Press the P- button repeatedly until SKIP is highlighted.

4.Press the V+ button to change the SKIP state from OFF to ON.

5.Press the MENU button twice to exit the menu. The Noisy / unwanted TV station will no longer be shown when cycling through the channels using the P+/P- button. In the same manner described above other channels can be removed.

#### **CHANNEL SWAP**

If you want to swap the channel, you should operate as the following measures:

(1)Press the "swap" button, and it will show a signal "EX ---" on the left corner of LCD panel.

(2)Input the channel number which you want to change to by press the numeric key.

(3)Press the button "V+",and the swap has been done.

#### MANUAL TUNING METHOD

This method of tuning will allow manual search and storage of TV stations in to your own preferred stored order.

1.Press the MENU button.

2.Press the P+/P- button and highlight CHANNEL.

3. Press the V+/V- button and selected the channel number that you wish to store the TV channel into.

4. Press the P- button repeatedly until TUNING is highlighted.

5.Press the V+ button.

6.Press the P- button repeatedly until MANUAL SEARCH is highlighted.

7.Press the V+ button to enter the tuning menu. Press the V+ button until UHF band shows.

8.Press the P+ button to select tuning direction for UP the band.

9.Press the V+ button to start the manual tuning process. The tuning will stop once a TV station is located. If this an incorrect or noisy/non station then press the V+ button to continue the scan.

10.Once the correct TV station has been located press the Menu button twice to return the TV to its normal operation. The TV station is automatically stored in the previously selected preset memory location.

11.In the same manner described above repeat the instructions to tune in and store other TV stations. Make sure that you change the channel number that you want to store the next station as detailed in "3" above.

#### **Teletext**

Teletext is an information system that displays text on your television screen. Using the teletext control buttons you can view pages of information that are listed in the teletext index.

Note: No on-screen menu displays are available in text mode. The contrast, brightness and colour cannot be changed but the volum control is still available.

#### **Enter Text Mode**

Note: Make sure that the television channel you are watching transmits teletext. Teletext is not available in DVD mode. Press the TXT button. A text page will appear and this will normally be the index page.

#### **Exit Text Mode**

Press either the TXT button or the CANC button. The unit will return to the programme you were watching.

#### Selection a Page of Text

Find the number of the page you wish to view in the index and enter it using the numeric buttons. Teletext page numbers comprise three digits and all three must be entered. As you enter the number it will appear in the top left corner of the screen. The system searches for the page. During this process the page number counter at the top of the screen can be seen increasing.

#### Television/Text Mode

To watch the television programme while viewing a page of text, press the MIX button. The text will be superimposed over the television programme. To return to text only, press MIX button again.

#### Page Hold

Some teletext pages contain sub-pages that are displayed in rotation with a delay sufficient to enable you to read each page. If, however, you wish to view the sub-page for longer than the delay period you can stop the rotation by pressing the HOLD button. The stop symbol will appear in the top left corner of the screen.

To remove the hold and continue the rotation of the sub-pages, press the HOLD button again.

#### Sub-Page Selection

If the page of text you are viewing contains sub-pages, the number of the sub-page currently displayed and the total number of sub-pages is shown in the top right of the screen, for example 1/7. To select a specific sub-page press the SUBC button and enter the number of the sub-page using the numerical buttons. Four digits have to be entered so use zeros where necessary, for example for sub-page 7 enter 0007.

#### **Reveal Information**

Some text pages contain concealed information such as the answers to quiz questions. To view the concealed information press the REVE button.

To conceal the information press the REVE button again.

#### Fast Text

At the bottom of the teletext screen is a row of subject headings coloured red, green, yellow and blue. The remote control has coloured buttons corresponding to the coloured subjects on the screen. Pressing one of the coloured buttons will take you directly to the page corresponding to the subject heading.

#### **Double Height Text**

If you have difficulty reading the text on the teletext page you double the height of the text. Press the SIZE button. The top half of the page will be displaly double height text.

Press the SIZE button again. The bottom half of the page wildisplayed in double height text. Press the SIZE button again to return to the full page.

LIST: Press the LIST button to list every page teletext content.

#### **FUNCTIONS & FEATURES**

#### General Function

#### 1. Power On

Plug in the supply cord, and press the MAIN POWER SWITCH on the front of the TV to turn the power on. The Red power indicator will change colour to green and the LCD panel will light up.

#### 2.Switch off

Press POWER on the front of the TV to switch it off. The Red standby power indicator will light.

#### 3. Auto Off

If the TV is ON, and there is no signal is coming into the TV set without any operation for 30 minutes, the TV will turn off.

#### 4. Sound Mode Selection

You can use the SOUND button on the remote to select the most suitable sound from the four modes which are preset in factory.

#### 5. Picture Mode Selection

You can use the PICTURE button on the remote to select the most suitable picture from the four modes which are preset in factory.

#### **6.TV Tuner Mode**

To view the information of the current TV frequency, press DISPLAY.

#### 7. AV Mode

To view the information of the current AV input, press DISPLAY.

#### 8. Channel Selection

In TV mode, press P+/P- to skip to the next/ previous channel, or use the numbers on the remote control to select a channel directly.

#### 9. Adjusting the Volume

To adjust the volume, press the V+/V- button on the remote and on the front panel of the unit as well.

#### **10.Muting the Volume**

To mute the volume, press the MUTE button, press it again or press V+/- to restore the volume .

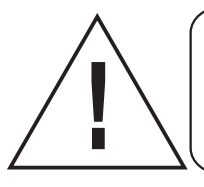

Do not be to quick to change the TV functions. The function changes will take a second or two before any changes are made.

#### **FUNCTIONS & FEATURES**

#### Function Selection Menus

Press MENU to access the main menu (press it again to to return the TV to its normal operation), then you can use the P+/P-/V+/V-(direction keys) to navigate within the menu with the item highlighted, and press V+/V- to select and adjust it. The menu varies a little (very close with each other) according to the different input mode, TV tuner or AV input (Video, S Video, Scart, PC) illustrated as the following:

#### **TV MODE**

There are 5 function classifications in the main menu. 1.Image adjustment factors 2. Audio adjustment factors 3.Tuning

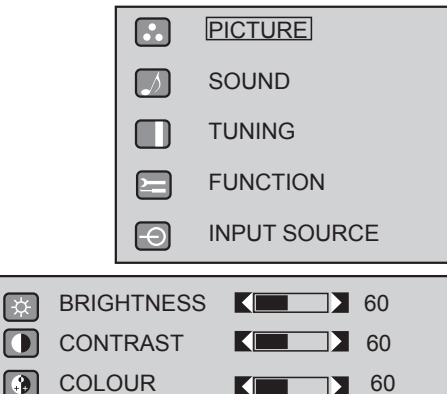

60

60

60

EX-

E

HUE

SHARPNESS

#### 1.How to adjust TV image?

Press the MENU button to access the main menu with the 1st icon highlighted, then press V+, you will get into the subtitle, then press P+/P- to select the factor you want to adjust: BRIGHTNESS, CONTRAST, COLOUR, HUE, SHARPNESS, and you can use the V+/V- button to adjust the image to the best performance. you can use the V+/V- to choose the DISPLAY MODE to be full or normal, the BLUE SCREEN to be on or off.

#### 2. How to adjust Audio effects?

Press the MENU button to access the main menu with the 2nd icon highlighted, then press V+, you will get into the subtitle, then press P+/P- to select the factor you want to adjust: VOLUME, BASS, TREBLE, BALANCE, and you can use the V+/V- button to adjust the sound to the best performance.

#### 3. How to use Tuning button?

Press the MENU button to access the main menu with the 3rd icon highlighted, then press V+, you will get into the subtitle. then press P+/P- to select the item you want to function: CHANNEL, COLOUR, SOUND, SKIP, AFT, FINE TUNING, MANUAL SEARCH, AUTO SEARCH, then you press the V+/V- button to begin the operation. Before operating the auto search make sure that the colour setting shown is PAL and that the sound setting is I. When Auto Search is selected, it will search all of the channels receivable automatically and store them.\* When Manual Search is selected, you can choose anyone of the three different frequency bands to search, from current frequency point, up or down. It will search a channel then stop, the channel will be saved automatically. While such search channels only be one by one.

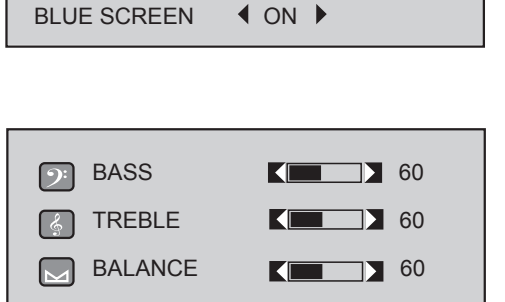

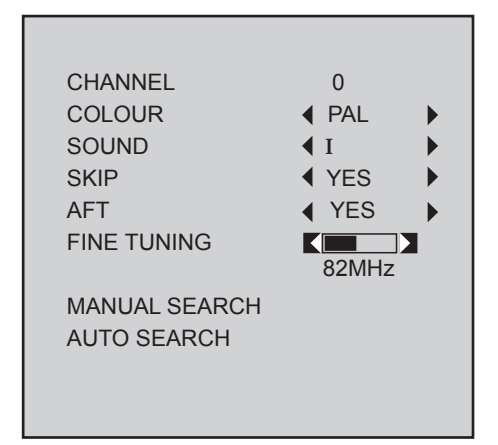

#### **DVD PLAYER OPERATION**

#### **Basic Operation**

Note: DVD mode must be selected before a disc can be loaded.

- 1. Press TV/DVD button on the remote controller to turn on ( or off ) DVD .
- Insert a disc into the loading slot located on the rear / left side of the TV. Make sure that you load the disc with the label side facing away from you (silver side face toward you). The disc will be read and after a short time will automatically start playing.

#### **DVD Setup Mode**

- Setup Mode provides the menu for the configuration of General Setup Page, Speaker Setup Page, Dolby DigitalSetup, Video Setup Page and Preference Page.
- Item selection in the Setup Menu is done by using the Navigation Arrows, SETUP button and the OK button.
- Press the SETUP button first , enter into SETUP menu, then press the DIRECTION RIGHT button, you can enter into the next Sub-menu.
- Press the SETUP button again to exit the Setup Menu.

#### **1. General Setup**

TV Display

#### • PS

This is selected when the DVD player is connected to a normal TV. Wide-screen images are shown on the screen, but with some parts cut automatically.

#### • LB

This is selected when the player is connected to a normal TV. Wide-screen images are shown on the screen, with black belt on the top and bottom.

#### • Wide

This is selected when the player is connected to a wide-screen TV.

#### Angle Mark

This only works when there is an angle mark on the disc. Select ON, the screen shows the mark when playing DVD. .On .Off

#### **OSD** Language

This is used to select the OSD language. English Chinese French German Spanish Italian Danish Portuguese

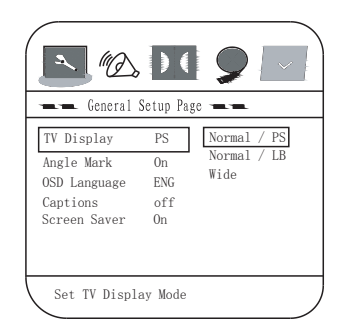

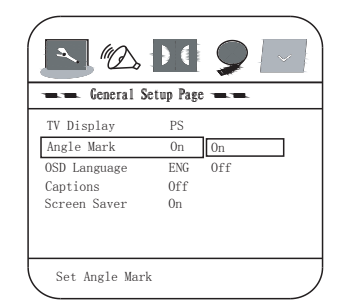

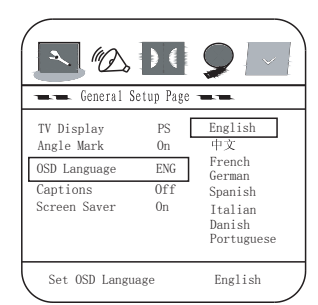

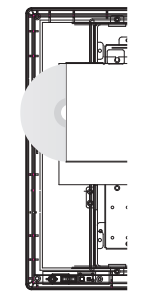

#### Screen Saver

Start the screen saver, the screen saver image will appear when the player stops or the picture is frozen for a few minutes. This saver can keep the screen from being damaged.

- On (Start the screen saver)
- Off (Remove the screen saver).

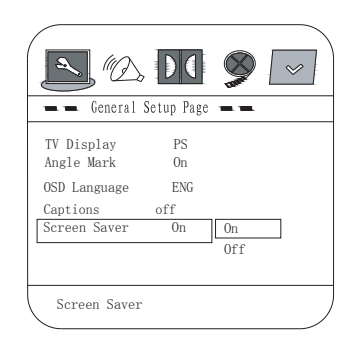

#### 2. Speaker Setup Page Downmix

#### LT/RT

A disc recorded multi channel soundtrack, the output signal will be incorporated to left and right channel.

#### Stereo

A disc recorded multi channel soundtrack, The output signal will be incorporated to stereo.

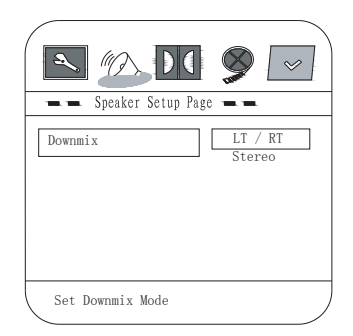

#### 3. Dolby Digital Setup Dual Mono

This is used to select the Stereo , L-MONO R-MONO and MIX-MONO.

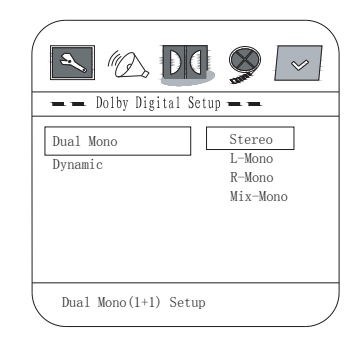

#### Dynamic

This option is used to set the compression ratio in order to control the sound (volume) contrast.

#### 4.Video Setup Component

#### Sharpness

This option is used to set the sharpness level of the sharpness of the video output

High

Medium

Low

#### Brightness

User can set the level of brightness for the image displayed. It is ranged from -20 to 20.

#### Contrast

User can set the level of contrast for the image displayed. It is ranged from -16 to 16.

| Contrast             +4 |
|-------------------------|
|-------------------------|

| 🕳 🗕 Dolby Digital Setup 🕳 💻                |
|--------------------------------------------|
| Dual Mono                                  |
| Dynamic = = 3/4<br>1/2                     |
|                                            |
| Off                                        |
|                                            |
|                                            |
| Set DRC To Full                            |
|                                            |
|                                            |
|                                            |
| - Video Setup Page                         |
|                                            |
| Sharppass I ow                             |
| Brightness 00                              |
| Contrast 00                                |
|                                            |
|                                            |
| Component                                  |
| Component                                  |
|                                            |
|                                            |
|                                            |
| - Video Setup Page -                       |
|                                            |
| Sharpness Low High<br>Brightness 00 Medium |
| Contrast 00 Low                            |
|                                            |
|                                            |
|                                            |
| Sharpness                                  |
|                                            |
|                                            |
|                                            |
| 🕳 🕳 Video Setup Page 💻 🕳                   |
|                                            |
| Sharpness Low                              |
| Brightness 00 00                           |
| Contrast 00                                |
|                                            |
|                                            |
| Brightness                                 |
|                                            |
|                                            |
|                                            |
| - Video Setup Page -                       |
|                                            |
| Sharpness Low                              |
| Brightness 00                              |
| Contrast 00 00                             |
|                                            |
|                                            |
| Contract                                   |
| \ CONTRAST                                 |

#### **5.Preference Setup**

You must press STOP twice to enter Preference Page

#### Audio

If a language listed below is recorded on the disc, you can play the sound in such language. If not, the language recorded will be used.

- English
- German
- French
- Spanish
- Chinese
- Swedish
- Danish
- Russian

#### Subtitle

If a language listed below is recorded on the disc, you set the subtitle to be displayed in such language. If not, the language recorded will be used.

- English
- German
- French
- Spanish
- Chinese
- Swedish
- Danish
- Russian

#### Disc Menu

If a language listed below is record on the disc, you can set the Menu to be displayed in such language. If not, the language recorded will be used.

- English
- German
- French
- Spanish
- Chinese
- Swedish
- Danish
- Russian

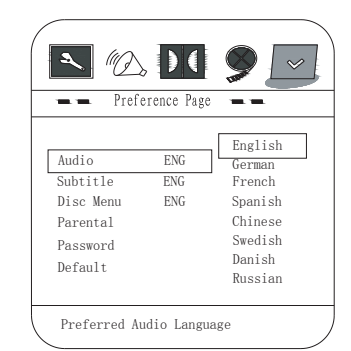

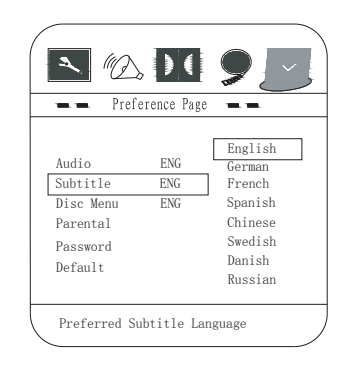

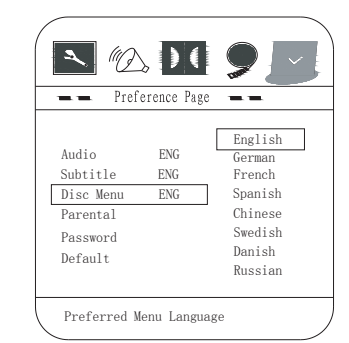

#### Parental

When playing disc with parental lock function, you may select an Age Control Grade according to grade of disc and your own preference.For example, if PG is selected, DVD Video disc rated higher than the PG grade cannot be played.

- KID SAFE
- G
- PG
- PG 13
- P GR
- R
- NC 17
- ADULT

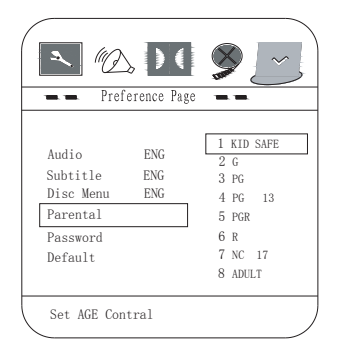

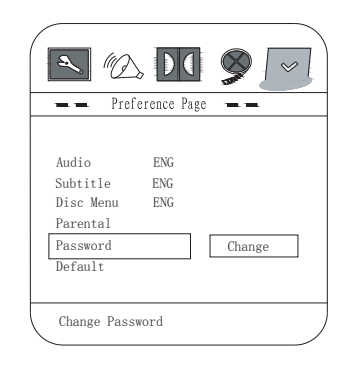

| OLD PASSWORD |  |
|--------------|--|
| NEW PASSWORD |  |
| CONFIRM PWD  |  |
| ОК           |  |
|              |  |

# wants to change the Age Control Grade in the Parental Lock function.

Password

NOTE: (Preset password is 3308)

#### Default

User can load the original factory setting by choose  $\ensuremath{\textbf{RESET}}$  and press  $\ensuremath{\textbf{OK}}$  button

User can change the password that is required when the user

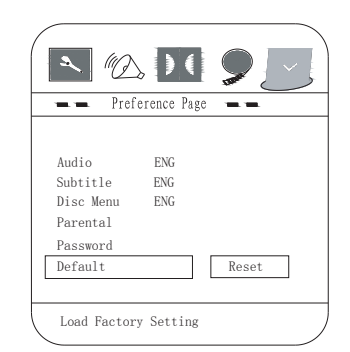

#### **DVD OPERATIONS**

#### Play Discs

1.Select DVD mode then insert DVD disc making sure the silver side is facing you.

- 2. The Disc will be played automatically.
  - If it is a DVD disc, it will show the Menu/Title Page on the screen.
  - If it is a CD, it will play the first track directly.
- 3. Press the STOP Button ( ←) if you want to stop the Disc playback You can continue playback by pressing the OK button (on the front panel)or the OK button (on the remote controller) and it will start at the location where you have pressed stopped (Resume Play).

4. Press the STOP Button twice to permanently stop play.

#### Pause Mode

This function is applicable for DVD and CD audio.

- For DVD , the picture will become static.
- For CD audio, it will become silent.
- 1. Press the PLAY/PAUSE (II/>) Button will cause the player to enter Pause mode.

2. Press the OK Button or PLAY/PAUSE Button again will continue to Play mode .

#### OSD Language

There are 8 OSD languages embedded in the DVD Player : English, German , French , Spanish, Chinese , Japanese ,

#### Korean and Russian

1. Press the SETUP button on the remote controller to enter the setup menu main page.

- 2. Press the Navigation Arrows ( $\blacktriangleleft \blacktriangleright \lor \lor$ ) to choose General Setup Page
- 3. Go to the OSD LANG option and use the Navigation Arrows to do the selection.
- 4. Press OK button to confirm.
- 5. Press SETUP again to resume the Setup menu.

#### DVD Menu Play

The DVD Menu Play function is only applicable for DVD movie.User can get the Casting information, Production History, Movie Introduction etc. directly through this function.

1. Press the DVD MENU Button on the remote controller to enter the Root Menu.

2. Use the Navigation Arrows (◀ ▲ ► ▼) or input the item index through the Number keys (0-9) to do the selection.

#### 3. Press OK button to confirm the selection.

#### Select with Number Button (0 - 9)

When using the Number Buttons as input, user can directly input the numbers, if want to enter two digits. For example, to input the number '13', user has to press '1' and '3'.

• During a DVD movie playback, input through the Number Buttons will select the Chapter in the current title.

• When playing audio CD, Number Key press will command the player to access the track indicated.

#### Audio Mode

This function is applicable for DVD and CD audio but with different effects.

For a DVD disc, pressing the AUDIO Button will change the language of playback.

#### Fast

This function is applicable for DVD and CD audio but with different effects. The FAST FORWARD (<>) key and FAST BACKWARD (<<>) key are used to achieve fast play function.

For DVD, there are 4 different levels of speed (2x, 4x, 8x, 16x). Every successive key press will increment the speed of quick play. Note : Press PLAY Button at any stage will resume to normal speed.

For CD audio, the FF/FR will perform quick rolling on the music output. However, once the FF/FR key press is released, the Playback will resume to normal speed.

#### Slow Play

The Slow Forward is applicable for DVD, There are 4 steps of slow motion speed, 1/2,1/4, 1/8, 1/16. Successive key presses will decrement the playback speed.

Note : Press Play Key to switch back to normal playback speed.

#### Repeat Mode

This function is applicable for DVD and CD audio but with different effects.

- For DVD disc playback, user can choose to repeat the current chapter or the current title. Subsequent key press of the REPEAT key can change between these two options.
- For CD, user can choose to repeat the current track or the whole disc (Repeat All). Subsequent key press of the REPEAT key can change between these two options.

#### Repeat A-B

This function is applicable for DVD and CD audio. User can specify the repeating interval by marking the starting point and the end point.

1. Press the REPEAT A-B Button to mark the starting point (Playback will continue).

2. Press the REPEAT A-B Button to mark the end point.(The marked part will be repeated automatically)

Note : Press the REPEAT A-B Button during repetition will disable the Repeat mode.

#### Subtitle

This function is only applicable for DVD disc. It can change the subtitle language shown on the screen.

Note : Number of subtitle available depends on the DVD disc.

#### Angle

Some discs may have multiple viewing angles during production. The ANGLE button is to select the viewing angle shown on the screen.

Note : The number of Angle of View depends on the Disc.

#### Goto

This function is applicable for DVD. and CD audio. Through this function, the user can access a specific location or a specific track by key In the target time or the track number.

• In the DVD playback mode, the player provides two search modes : Search Chapter Time and Search Title Time.

1.Press the GOTO key to choose a search mode (Title time / Chapter time).

2.Input the target time through the Number keys (0-9) and the Player will jump to the target location immediately.

In CD audio, user can only access the location in the current track.
Press the GOTO key to enter the Search Mode (there is only one mode in CD audio playback).

2. Input the target time through the Number keys (0-9) and the player will jump to the target location immediately.

#### Display (Remain Time)

This function is applicable for DVD only. It will display the timing information of the playback on screen.

• For DVD playback, subsequent key press on the DISPLAY key will show the Title Elapsed Time, Title Remain Time, Chapter Elapse Time and Chapter Remain Time one by one.

#### **Resume Play**

This function is applicable for DVD and CD audio. During the disc playback, when the STOP Button is pressed once,the player will pause, then press the OK button enter the Resume Play mode. At this time, if the OK Button is pressed, the player will resume playback at the location where the STOP Button is pressed. If the STOP button is pressed (i.e. STOP Button is pressed twice), the player will be stop.

#### Zoom

This function is applicable for  $\mathsf{DVD}$  . User can enlarge and diminish a static picture or a moving picture by pressing the ZOOM key.

There are 6 levels of zooming (2x, 3x and 4x,1/2x, 1/3x,1/4x ) and they can be achieved one by one through subsequent key presses on the ZOOM key.

NOTE: user can select the portion of the picture to be enlarged by using the Navigation keys (  $\blacktriangleleft \blacktriangle \triangledown$  ).

The function is only for the 2X,3X,4X

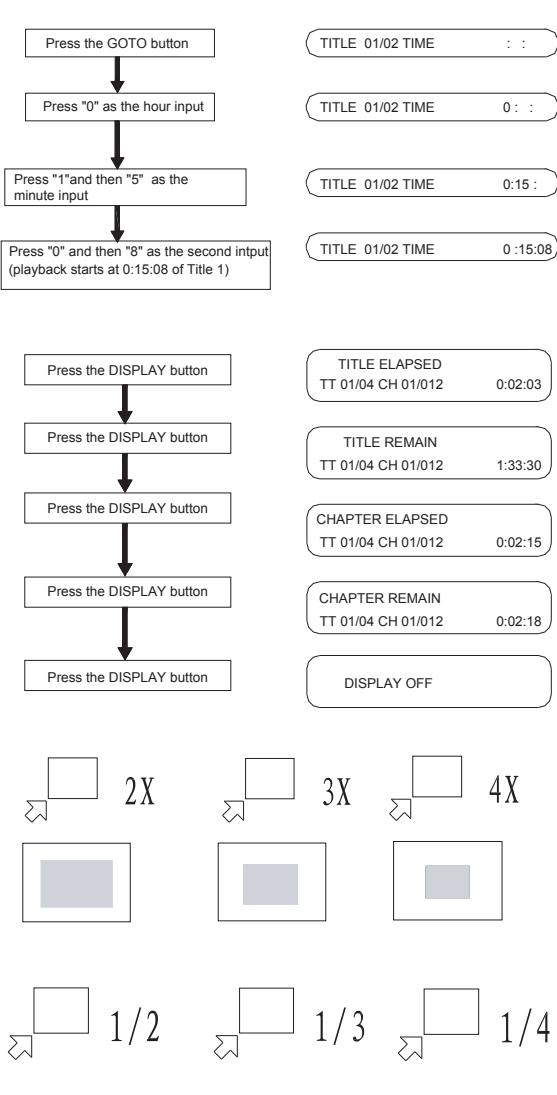

#### **Program Mode**

This function is applicable for DVDand CD audio. User can assign the playback sequence according to his/her preference.

- For CD audio, user can assign the track sequence while for DVD disc, user can assign both the Title and Chapter sequence.
- 1. Press the **PROGRAM** Key. The Program Sequence table will be shown on the screen.
- 2. Enter the track numbers according to the user preference through the Number keys (0-9).
- After assigning the playback sequence, move the green highlight cursor to the START option by using the Navigation Arrows.
   Press OK button on the remote controller to confirm.
- To remove the program :
- 1. Press the **PROGRAM** Key to invoke the Program Menu.
- Move the green highlight cursor to the EXIT option by using the Navigation Arrows.
- 3. Press OK button to confirm, you will exit the **PROGRAM** menu. **DVD**
- 1. Press the **PROGRAM** Key. The Program Sequence table will be shown on the screen.
- Enter the Title number with the Number keys (0-9) on the remote controller.
- 3. Enter the Chapter number of the Title selected in the last step.
- 4. Repeat step 2 and 3 to input the sequence.

5. After assigning the playback sequence, move the highlight cursor to the START optionby using the Navigation Arrows. Press OK on the remote controller to confirm.

Note : The Program can be removed in the same ways as CD audio.

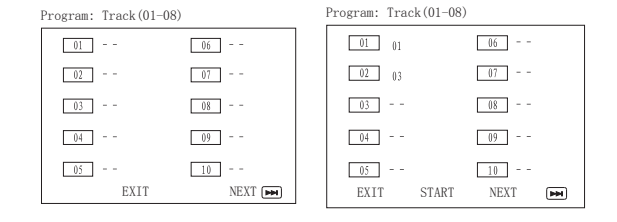

| TT: | CH   | TT:  | СН |
|-----|------|------|----|
| TT: | CH   | TT:  | СН |
| TT: | CH   | TT:  | СН |
| TT: | СН   | TT:  | СН |
| TT: | CH   | TT:  | СН |
|     | EXIT | NEXT | H  |

| Program: TT( | Program: TT(02)/CH() |      |    |
|--------------|----------------------|------|----|
| TT:0         | D1 CH                | TT:  | CH |
| TT:          | CH                   | TT:  | CH |
| TT:          | CH                   | TT:  | CH |
| TT:          | CH                   | TT:  | CH |
| TT:          | CH                   | TT:  | CH |
|              | EXIT                 | NEXT | H  |

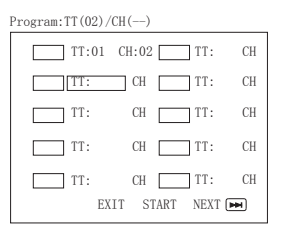

| ļ | Program:TT(02)/CH() |    |
|---|---------------------|----|
|   | TT:01 CH:02TT:      | СН |
|   | TT:01 CH:01 TT:     | CH |
|   | TT:01 CH:01 TT:     | CH |
|   | TT:CHTT:            | CH |
|   | TT: CH TT:          | СН |
|   | EXIT START NEXT 🖻   | •  |

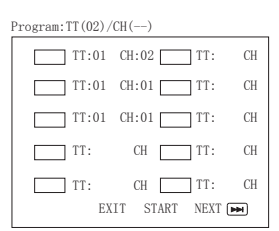

#### **MP3 Operation**

This unit can support ISO9660 file system CD-ROM navigation. Multi-Media files can be played in the player , such as MP3 .

#### Operation

Insert the MP3 disc into the tray. Navigation Menu will be displayed.

The menu will show up the files in the root directory, and the MP3 files

then be play automatically.

#### Note

- Operations such as STOP, NEXT and PREVIOUS are similar to that of CD Audio disc playback
- Cross-folders playback is not supported and Program Mode is not applicable in MP3 disc playback.

#### Play Mode

User can change the Play Mode by pressing the repeat. There are five different play modes when playing mp3 dsic.

#### LEFT/RIGHT

when playing MP3 disc.

#### 1. FOLDER

All the files in the current folder will be played once in sequence.

#### 2. SINGLE

The selected file will be played once in sequence.

3. REPEAT

The selected file will be repeated.

#### 4. REPEAT FOLDER

All the files in the current folder will be repeated.

#### 5.Random

All the files in the current folder will be played randomly

#### Picture CD

The unit can also be used to navigate picture CDs. Insert a picture CD into the tray and

The disc will be loaded automatically. If the disc type can be identified, the player will

start showing the pictures one by one (Slide Show Mode).

#### Operations

During Slide Show Mode:

1.Press the STOP Button will shift to the Digest Mode in which 12 pictures will be shown on the screen each time.

2.Press the PAUSE Button will freeze the screen so that the current picture can be Held for a long time. To resume the Slide Show

Mode, press OK Button.

- 3.Press the NEXT Button on the remote controller will skip to the next picture.
- 4. Press the PREVIOUS Button on the remote controller will repeat the current picture.
- 5. When all the pictures have been displayed once, the player will enter the Digest Mode automatically.

| 00:00 00:00<br>001/002                                      |  |
|-------------------------------------------------------------|--|
| \ MP3                                                       |  |
| MP3<br>MP3 TRACK1<br>MP3 TRACK2<br>MP3 TRACK3<br>MP3 TRACK4 |  |

# **SPECIFICATIONS**

| Power               | AC 110V - 240V 50/60Hz                |           |                    |
|---------------------|---------------------------------------|-----------|--------------------|
| TV Tuning System    | FS                                    |           |                    |
| Resolution          | 1024 X 768                            |           |                    |
| Channel Preset      | 125                                   |           |                    |
| Television System   | Signal                                | System    | Frequency          |
|                     | Broadcast T V,<br>Video Recorder,etc. | PAL/SECAM | 48.25MHz-831.25MHz |
| Aerial input        | 75 ohm                                |           |                    |
| LCD Screen Size     | 15inch                                |           |                    |
| Audio Out           | 3.0W x 2                              |           |                    |
| Power Consumption   | 45W                                   |           |                    |
| Pixel Response time | 25ms                                  |           |                    |
| TV Weight           | 7.8kg                                 |           |                    |